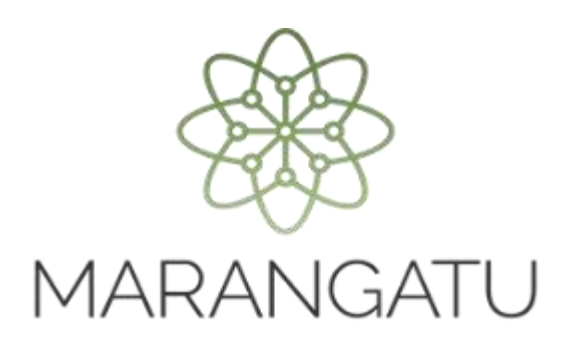

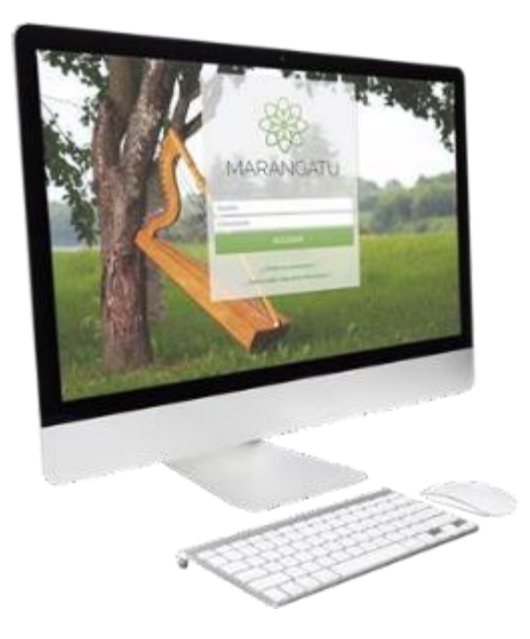

Cómo realizar el Registro de familiares a cargo para la posterior obtención de comprobantes virtuales y electrónicos A través del Sistema Marangatu

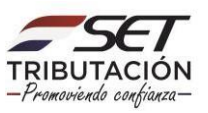

**Importante:** El Registro de Familiares a Cargo aplica solo para los Contribuyentes que cuentan con la obligación 715 – IRP RSP, en virtud de lo establecido en el Artículo 65 de la Ley N° 6.380/2019 que menciona:

Se entenderá por familiares a cargo del contribuyente:

- 1. El cónyuge, aún en los casos de uniones de hecho previstas en la legislación civil, siempre que no sea contribuyente del IRE, IDU o el IRP.
- 2. Los hijos y hermanos menores de edad.
- 3. Los hijos mayores de edad que se encuentren estudiando en establecimientos de educación superior, abuelos, padres, suegros, siempre que los ingresos de cada uno de ellos no superen G. 30.000.000 (treinta millones de guaraníes) en el año.
- 4. Toda persona sobre la que exista obligación legal de prestar alimentos, incluidos los hijos y hermanos mayores de edad cuando se encuentren con alguna discapacidad física o mental declarada.

El contribuyente deberá individualizar anualmente a sus familiares a cargo, en la forma y condiciones que establezca la Administración Tributaria.

Las erogaciones de estos familiares deberán estar documentadas a nombre de estos o a nombre del contribuyente del IRP.

PASO 1: Ingrese al Sistema de Gestión Tributaria Marangatu con su Usuario y Clave de Acceso.

| 8                                                              |              |
|----------------------------------------------------------------|--------------|
| MARANGATU                                                      | the second   |
| Unuante<br>Contratavia<br>ACCEDER                              | San 2        |
| ¿Chindó eu contraveño ?<br>¿ Ouroc subor mós sobre Mórangotu ? | A seal where |

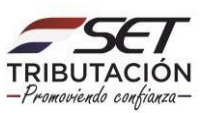

PASO 2: En el menú principal seleccione el módulo *DECLARACIONES INFORMATIVAS/ REGISTRO DE FAMILIARES A CARGO/RELACIONES CONTRACTUALES.* 

| Búsqueda opción de menú                         | Q D B O Recientes *             |                             |                                     |                   | MARANDU (157)                                                                                                    |
|-------------------------------------------------|---------------------------------|-----------------------------|-------------------------------------|-------------------|----------------------------------------------------------------------------------------------------|
| # INICIO                                        | ADDA DORADO TAR                 | H<br>                       |                                     |                   | CORRECCION DE NUMERACION UTILIZADA Y BAJA DE<br>DOCUMENTOS<br>Comunicaciones enviada hace 3 meses por SET                                                                                                    |
| CERTIFICADO CUALIFICADO DE FIRMA<br>Electronica | · ·                             |                             | Contraction of the                  | 24                | COMUNICACION DE NUMERACION UTILIZADA Y BAJA<br>DE DOCUMENTOS<br>Comunicaciones enviada hace 3 méses por SET                                                                                                    |
| FRANQUICIAS FISCALES                            |                                 | and the                     |                                     | 1999 C            | Autorizacion/Baja de Timbrado<br>Comunicaciones enviada hace 3 meses por SET                                                                                                    |
| FISCALIZACION                                   | > MENSAJES DEL SISTEMA          |                             |                                     | 9                 | GENERACIÓN DE REPORTE DE COMPROBANTES<br>REGISTRADOS                                                                                                    |
| DECLARACIONES JURADAS Y PAGOS                   | Contribuyentes)                 | formación de su permi de co | ontribuyente (Porcentajes Actividar | ies) (Registro de | Comunicaciones enviada hace 5 meses por SET                                                                                                    |
| DECLARACIONES INFORMATIVAS                      | >                               | 0                           | 1                                   |                   | GENERACION DE REPORTE DE COMPROBANTES<br>REGISTRADOS<br>Comunicaciones enviada hace 5 meses por SET                                                                                                    |
| SOLICITUDES                                     | ÚLTIMAS DECLARACIONES           | <u> </u>                    | 10                                  | _                 | and the second second se |
| CREDITOS FISCALES                               | > Formulario 126<br>12600343461 | 2/2019                      | Formulario 126<br>12600343460       | •                 |                                                                                                    |
| CONSULTAS                                       | >                               |                             |                                     |                   |                                                                                                    |
| COMUNICACIONES                                  | > Formulario 120<br>12001659483 | Ø4/2016                     | Formulario 125<br>3662268           | 2012              |                                                                                                    |
| AJUSTES DE PRECIO                               | >                               | -                           |                                     |                   |                                                                                                    |
| TERCEROS AUTORIZADOS                            | > Formulario 106<br>3662274     | 2012                        | Formulario 106<br>2200034419        | ®<br>2011         |                                                                                                    |

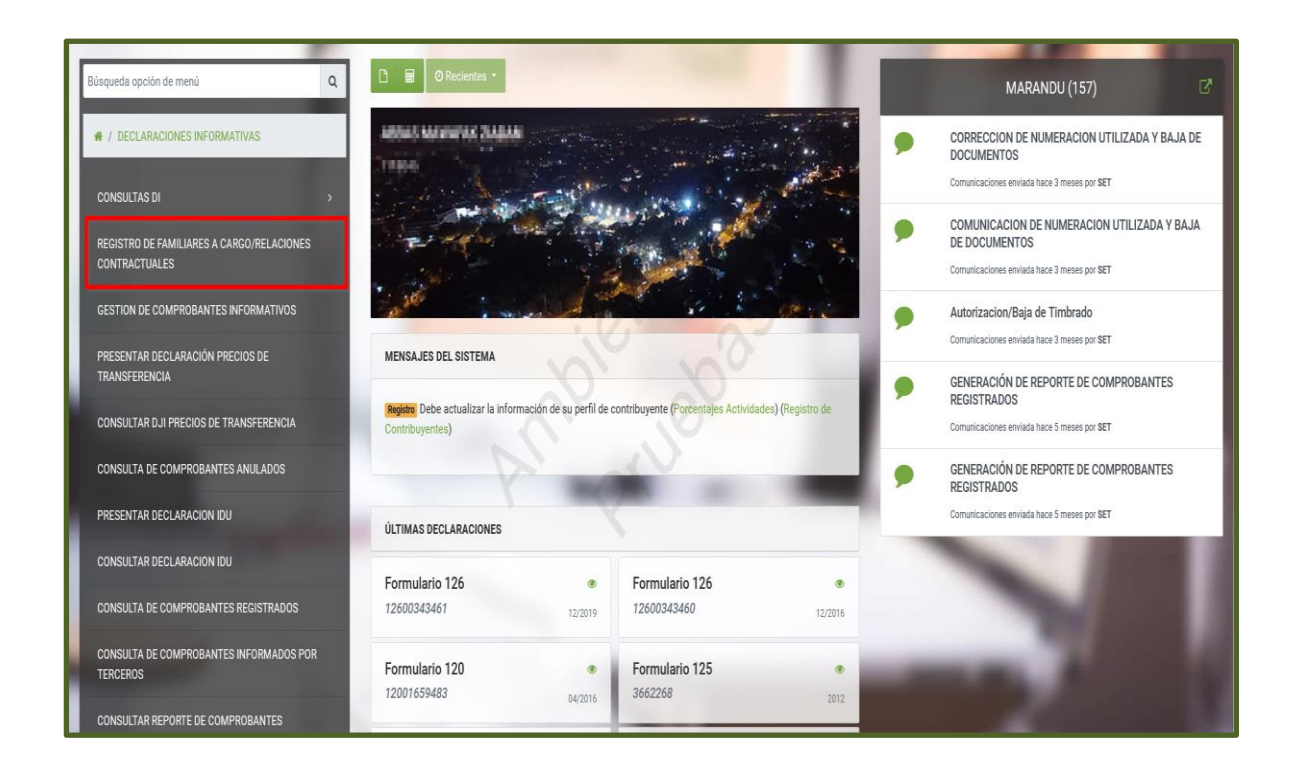

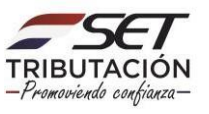

**PASO 3:** Posteriormente, en la pestaña *"Registro de Familiares a Cargo/Relaciones Contractuales"*, el contribuyente podrá registrar al Familiar a Cargo (Grupo Familiar o Vínculo Familiar), presionando para el efecto el botón *"Nuevo"*.

| Ruc                    | Tipo de Vínculo       |                    |
|------------------------|-----------------------|--------------------|
| 113040                 | 4                     | \$                 |
| Tipo de Identificación | Número de Identificac | ión                |
|                        | ÷                     |                    |
| Nombre o Razón Social  | Regimen Matrimonial   |                    |
|                        |                       | \$                 |
| Fecha Desde            | Fecha Hasta           |                    |
| Elegir Fecha           | 🗂 Elegir Fecha        | <b>—</b>           |
|                        |                       | Q Búsqueda + Nuevo |

**PASO 4:** El Sistema emite una ventana emergente con el mensaje *"Complete la información del Nuevo Registro"* y habilita consecuentemente los campos de *"Tipo de Vínculo", "Tipo de Identificación", "Número de Identificación", "Nombre o Razón Social", "Fecha Desde"* y *"Fecha Hasta"* para el llenado correspondiente.

**Observación:** Los campos de color amarillo son de registro obligatorio.

|                        |                                                         | Complete la información del Nuevo Registro 5× |
|------------------------|---------------------------------------------------------|-----------------------------------------------|
|                        |                                                         | -                                             |
|                        | REGISTRO DE FAMILIARES A CARGO/RELACIONES CONTRACTUALES |                                               |
| Ruc                    | Tipo de Vinculo                                         |                                               |
| 17 10 41               | <b>A</b>                                                | <b>\$</b>                                     |
| Tipo de Identificación | Número de Identificación                                |                                               |
|                        | * x V                                                   |                                               |
| Nombre o Razón Social  | Regimen Matrimonial                                     |                                               |
|                        |                                                         | \$                                            |
| Fecha Desde            | Fecha Hasta                                             |                                               |
| Elegir Fecha           | Elegir Fecha                                            | 8                                             |
| X Cancelar             | AMPORIER                                                | ✔ Guardar                                     |

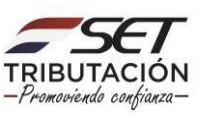

| REGISTRO DE FAMILIARES A CA | ARGO/RELACIONES CONTRACTUALES |
|-----------------------------|-------------------------------|
| Ruc 🔺                       | Tipo de Vinculo               |
| Tipo de Identificación      | Número de Identificación      |
| Nombre o Razón Social       | Regimen Matrimonial           |
| Fecha Desde Elegir Fecha    | Fecha Hasta<br>Elegir Fecha   |
| * Cancelar                  | ✓ Guardar                     |

**PASO 5:** En el campo *"Tipo de Vínculo"* deberá seleccionar el tipo de relación que existe, pudiendo ser: *Cónyuge, Hijos, Padres, Hermanos, Abuelos, Suegros, Otras Personas respecto a las cuales exista la obligación legal de prestar alimentos.* 

| REGISTE                | O DE FAMILIARES A CARGO/RELACIONES CONTRACTUALES |           |
|------------------------|--------------------------------------------------|-----------|
| Ruc                    | Tipo de Vínculo                                  |           |
| 1710041                | 4                                                | <b>*</b>  |
| Tipo de Identificación | Número de Identificación                         | <b>•</b>  |
|                        | ÷                                                |           |
| Nombre o Razón Social  | Regimen Matrimonial                              |           |
|                        |                                                  | \$        |
| Fecha Desde            | Fecha Hasta                                      |           |
| Elegir Fecha           | Elegir Fecha                                     | <b>—</b>  |
| ¥ Cancelar             |                                                  | ✔ Guardar |

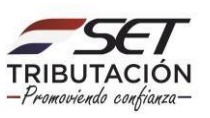

| Ruc                    | Tipo de Vinculo                                                                      |
|------------------------|--------------------------------------------------------------------------------------|
| 111111                 |                                                                                      |
| Tipo de Identificación |                                                                                      |
|                        | CONYUGE                                                                              |
| Nombre o Razón Social  | HIJOS                                                                                |
|                        | PADRES                                                                               |
|                        | HERMANOS                                                                             |
| Fecha Desde            | ABUELOS                                                                              |
| Elegir Fecha           | SUEGROS                                                                              |
|                        | OTRAS PERSONAS RESPECTO A LAS CUALES EXISTA LA OBLIGACION LEGAL DE PRESTAR ALIMENTOS |
|                        | CONTRACTUAL                                                                          |
| 🝠 Limpiar              | Q Búsqueda + Nuevo                                                                   |
|                        |                                                                                      |

**Observación:** La opción *"Contractual"* hace referencia a que el contribuyente que registra cuenta con un contrato, es decir, debe de ser seleccionada cuando existe un acuerdo por escrito, en el que se manifiesta el uso o usufructo de algún mueble o inmueble que puede conllevar a la generación de comprobantes a nombre del Propietario y no del Locatario/a, como por ejemplo los comprobantes de uso de energía eléctrica o del suministro de agua potable del inmueble alquilado.

La citada opción se encuentra descripta en la *Guía Paso a Paso - Cómo realizar el Registro de relaciones contractuales para la posterior obtención de comprobantes virtuales y electrónicos.* 

|                        | REGISTRO DE FAMILIARES A CARGO/RELACIONES CONTRACTUALES |
|------------------------|---------------------------------------------------------|
| Ruc                    | Tipo de Vínculo                                         |
| 232321                 |                                                         |
| Tipo de Identificación |                                                         |
| Nombre o Razón Social  | CONYUGE<br>HIJOS<br>PADRES<br>HERMANOS                  |
| Fecha Desde            | ABUELOS                                                 |
| Elegir Fecha           | SUEGROS                                                 |
|                        | CONTRACTUAL                                             |
| <i>∎</i> Limpiar       | Q Búsqueda + Nuevo                                      |

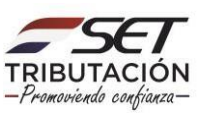

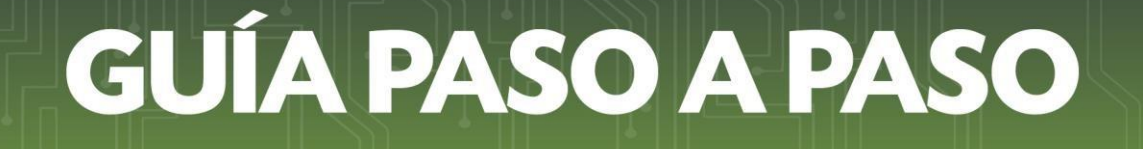

PASO 6: En el campo *"Tipo de Identificación"* deberá seleccionar la identificación del familiar a cargo, pudiendo ser: *"RUC", "Cédula de Identidad"* o *"Cédula Extranjera"*.
Importante: El *"Tipo de Identificación"* deberá siempre pertenecer a una persona física.

| Ruc                    | Tipo de Vínculo          |    |
|------------------------|--------------------------|----|
| 71.00046-              | CONYUGE                  | \$ |
| Tipo de Identificación | Número de Identificación |    |
| Nombre o Razón Social  | Regimen Matrimonial      | \$ |
| Fecha Desde            | echa Hasta               |    |
| Elegir Fecha           | E Begir Fecha            | Ċ  |

| REGISTRO DE FAMILIARES A CAR                    | GO/RELACIONES CONTRACTUALES |
|-------------------------------------------------|-----------------------------|
| Ruc Tipo de Identificación                      | Tipo de Vínculo CONYUGE     |
| RUC<br>CEDULA DE IDENTIDAD<br>CEDULA EXTRANJERA | Regimen Matrimonial         |
| * Cancelar                                      | Elegir Fecha                |

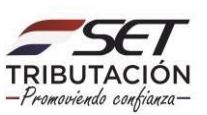

**PASO 7:** En el campo *"Número de Identificación"* deberá registrar el número de *"RUC", "Cédula de Identidad"* o *"Cédula Extranjera"* del Familiar a Cargo.

|                               | REGISTRO DE FAMILIARES A CARGO/RELACIONES CONTRACTUALES |           |
|-------------------------------|---------------------------------------------------------|-----------|
| Ruc<br>Thi BOHD               | Tipo de Vinculo CONYUGE                                 | \$        |
| Tipo de Identificación<br>RUC | Número de Identificación                                |           |
| Nombre o Razón Social         | Regimen Matrimonial                                     | \$        |
| Fecha Desde<br>Elegir Fecha   | Fecha Hasta                                             | <b></b>   |
| ¥ Cancelar                    |                                                         | ✔ Guardar |

**PASO 8:** El campo *"Nombre o Razón Social"* es de llenado automático cuando el *"Tipo de Identificación"* es *"RUC"* o *"Cédula de Identidad",* para los casos en que se seleccione Cédula Extranjera el Sistema requerirá el registro del Nombre y Apellido correspondiente.

En caso de que se seleccione *"Cédula de Identidad",* pero el número no se encuentre en la Base de Datos, el Sistema permitirá la carga del Nombre o Razón Social en forma manual.

Si el familiar actualmente cuenta con el RUC en estado "Cancelado", de igual forma se debe seleccionar el *"Tipo de Identificación"*: *"RUC"*.

| Ruc                                   | Tipo de Vínculo          |          |
|---------------------------------------|--------------------------|----------|
| 111040                                | CONYUGE                  | \$       |
| Tipo de Identificación                | Número de Identificación |          |
| RUC                                   | \$ 666                   |          |
| Nombre o Razón Social                 | Regimen Matrimonial      |          |
| RAMON COMPANY AND COMPANY AND COMPANY |                          | \$       |
| Fecha Desde                           | Fecha Hasta              |          |
| Elegir Fecha                          | Elegir Fecha             | <u> </u> |
|                                       |                          |          |

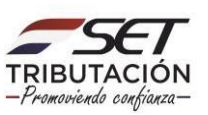

| Ruc                    | Tipo de Vinculo          |          |
|------------------------|--------------------------|----------|
| POLICE                 | CONYUGE                  | ¢        |
| lipo de Identificación | Número de Identificación |          |
| CEDULA EXTRANJERA      | \$ 6660000               |          |
| Nombre o Razón Social  | Regimen Matrimonial      |          |
| PRUEBA JUAN            | S S                      | \$       |
| echa Desde             | Fecha Hasta              |          |
| Elegir Fecha           | Elegir Fecha             | <b>—</b> |
|                        |                          |          |

**PASO 9:** En el campo *"Régimen Matrimonial"* deberá seleccionar el tipo de relación existente entre los cónyuges, pudiendo ser: *"Comunidad de Gananciales bajo Administración conjunta", "Régimen de Participación Diferida", "Régimen de Separación de Bienes"* o *"Unión de Hecho"*.

**Importante:** El campo *"Régimen Matrimonial"* es una opción seleccionable únicamente cuando el *"Tipo de Vínculo"* es *"Cónyuge"*.

| REGISTRO D                     | FAMILIARES A CARGO/RELACIONES CONTRACTUALES                                                                                                   |
|--------------------------------|----------------------------------------------------------------------------------------------------|
| Ruc                            | Tipo de Vínculo                                                                                                    |
| Tipo de Identificación<br>RUC  | Número de Identificación                                                                                                    |
| Nombre o Razón Social<br>RAMON | Regimen Matrimonial                                                                                                    |
| Fecha Desde                    |                                                                                                    |
| Elegir Fecha                   | COMUNIDAD DE GANANCIALES BAJO ADMINISTRACION CONJUN<br>REGIMEN DE PARTICIPACION DIFERIDA<br>REGIMEN DE SEPARACION DE BIENES<br>UNION DE HECHO |

|                                | REGISTRO DE FAMILIARES A CAR | GO/RELACIONES CONTRACTUALES |           |
|--------------------------------|------------------------------|-----------------------------|-----------|
| Ruc                            | 4                            | Tipo de Vinculo<br>HIJOS    | ¢         |
| Tipo de Identificación<br>RUC  | ¢                            | Número de Identificación    |           |
| Nombre o Razón Social<br>OSCAR | 20                           | Regimen Matrimonial         | \$        |
| Fecha Desde<br>Elegir Fecha    |                              | Fecha Hasta<br>Elegir Fecha | <b></b>   |
| ¥ Cancelar                     |                              |                             | ✓ Guardar |

**PASO 10:** En el campo *"Fecha Desde"* deberá ingresar la fecha desde cuando posee ese vínculo familiar en relación con la fecha de inicio de la obligación 715 - IRP RSP.

Por ejemplo: Si el Tipo de Vínculo seleccionado es cónyuge, y la unión con este fue el 01/01/2022, y el ingreso como contribuyente del IRP RSP (Obligación 715) se dio el 01/06/2022, se deberá de registrar como *"Fecha Desde"* el 01/06/2022.

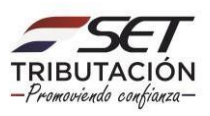

| 202021                      | CONYUGE     |                           | \$       |
|-----------------------------|-------------|---------------------------|----------|
| Tipo de Identificación      | Número de l | dentificación             |          |
| RUC                         | ·           |                           |          |
| Nombre o Razón Social       | Regimen Ma  | ıtrimonial                |          |
| ORGAN SERVICE WARM INSPECTO | REGIMEN     | DE PARTICIPACION DIFERIDA | \$       |
| Fecha Desde                 | Fecha Hasta |                           |          |
| Elegir Fecha                | Elegir Fech | a                         | <u> </u> |
|                             |             |                           |          |

**Importante:** El Sistema validará que la *"Fecha Desde"* sea igual o superior a la *"Fecha de Inicio"* de la Obligación 715 – IRP RSP, pues el comprobante debe ser imputado en el ejercicio fiscal correspondiente.

| Estimado Contribuyente, usted no cuenta con la obligación 7<br>lo que no podrá realizar el Registro de Familiares a Cargo pa<br>desde" ingresada | '15-IRP RSP, por<br>ra la "fecha |
|----------------------------------------------------------------------------------------------------|----------------------------------|
|                                                                                                    | ACEPTAR                          |

**PASO 11:** El campo *"Fecha Hasta"* es un campo de llenado opcional, el cual deberá registrarse finalice el vínculo familiar con el contribuyente.

Una vez registrado todos los datos (campos) correspondientes, presione el botón "Guardar".

|                        | REGISTRO DE FAMILIARES A CARO | GO/RELACIONES CONTRACTUALES       |           |
|------------------------|-------------------------------|-----------------------------------|-----------|
| Ruc                    |                               | Tipo de Vínculo                   |           |
| 1000                   | ۵                             | CONYUGE                           | \$        |
| Tipo de Identificación |                               | Número de Identificación          |           |
| RUC                    | ÷ .                           | aran                              |           |
| Nombre o Razón Social  |                               | Regimen Matrimonial               |           |
| OSCAR -                |                               | REGIMEN DE PARTICIPACION DIFERIDA | ¢         |
| Fecha Desde            |                               | Fecha Hasta                       |           |
| 01/01/2020             | <b>—</b>                      | Elegir Fecha                      | <b>—</b>  |
| 🗶 Cancelar             |                               | <u>5</u> 07                       | ✓ Guardar |

Importante: El Sistema realizará las siguientes validaciones:

- Que, no exista el registro de más de 1 (un) cónyuge.
- Que, no exista el registro de más de 2 (dos) padres.
- Que, no exista el registro de más de 4 (cuatro) abuelos.
- Que, no exista el registro de más de 2 (dos) suegros.

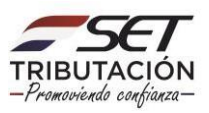

| Estimado contribuyente, la cantidad de registros para le vinculo familiar<br>excede al permitido |  |
|--------------------------------------------------------------------------------------------------|--|
| ACEPTAR                                                                                          |  |

**PASO 12:** Almacenada la información, el Sistema emite el mensaje *"La información ha sido guardada",* y listará los registros ya declarados bajo el último tipo de vínculo.

|                                                                                |                                                           |                                             |                                       |                                                                                                    |                                                                                                    |            | 🖌 La información h  | a sido guardada | 4 |
|--------------------------------------------------------------------------------|-----------------------------------------------------------|---------------------------------------------|---------------------------------------|----------------------------------------------------------------------------------------------------|----------------------------------------------------------------------------------------------------|------------|---------------------|-----------------|---|
|                                                                                |                                                           |                                             |                                       | and the second second s | and the second second s |            | -                   |                 |   |
|                                                                                |                                                           |                                             | REGISTRO DE FAM                       | ILIARES A CARGO                                                                                                    | PRELACIONES CONT                                                                                                    | TRACTUALES |                     |                 |   |
|                                                                                | Ruc                                                       |                                             |                                       |                                                                                                    | Tipo de Vinculo                                                                                                    |            |                     |                 |   |
|                                                                                | 1800                                                      | 11                                          |                                       | ۵.                                                                                                    | HIJOS                                                                                                    |            | •                   |                 |   |
|                                                                                | Tipo de                                                   | e Identificación                            |                                       |                                                                                                    | Número de Identificación                                                                                                    |            |                     |                 |   |
|                                                                                |                                                           |                                             |                                       | • 10                                                                                                    |                                                                                                    |            |                     |                 |   |
|                                                                                | Nombr                                                     | re o Razón Social                           |                                       |                                                                                                    | Regimen Matrimonial                                                                                                    |            |                     |                 |   |
|                                                                                | Facha                                                     | Decde                                       |                                       | . 0.                                                                                                    | Eacha Hasta                                                                                                    |            | •                   |                 |   |
|                                                                                | Pecisa                                                    | Desde                                       |                                       |                                                                                                    | Pecila Hasta                                                                                                    |            |                     |                 |   |
|                                                                                | Elegir                                                    | Fecha                                       |                                       |                                                                                                    | Elegir Fecha                                                                                                    |            | -                   |                 |   |
| 2 Registros<br>— 2 registros en pági                                           | Elegir<br>Ø L                                             | Fecha                                       |                                       | 21                                                                                                    | Elegit Feoha                                                                                                    |            | Q. Dûsqueds + Nuevo |                 | ļ |
| 2 Registros<br>- 2 registros en págli                                          | Elegir<br># L                                             | Fecha                                       | Arc                                   | RESULTADO DE L                                                                                                    | Elegir Fecha<br>A BÜSQUEDA                                                                                                    |            | C Bùsqueda + Noevo  |                 |   |
| 2 Registros<br>— 2 registros en págli<br>Editar Tipo de Vinculi                | Elegir<br>na, 1 pégina<br>o Tipo de Identificación        | Fecha<br>Implar<br>Número de Identificación | Nombre o Razón Social                 | RESULTADO DE LI<br>Régimen Matrimonial                                                                                                    | Elegir Fecha<br>A BÜSQUEDA<br>Fecha Deside Fecha Hat                                                                                                    | <b>1</b>   | C. Rósqueda 🕈 Nuevo |                 | 1 |
| 2 Registros<br>— 2 registros en págli<br>Editar Tipo de Vincul<br>Editar HIJOS | Elegin<br>na, 1 pégina<br>o Tipo de Identificación<br>RUC | Número de Identificación                    | Nombre o Razón Social<br>JUAN ROVIRAS | RESULTADO DE LI<br>Régimen Matrimonial                                                                                                    | Elegir Feeha A BUSQUEDA Feeha Desde Feeha Hat 01/06/202 29/06/20                                                                                                    | ota<br>23  | C Blaqueda + Nuerro |                 | 1 |

|                 |                              | Ruc                    |                          |                       |                    | Tipo de Vinculo |             |            |         |  |
|-----------------|------------------------------|------------------------|--------------------------|-----------------------|--------------------|-----------------|-------------|------------|---------|--|
|                 |                              | 2.820                  | E1.                      |                       |                    | HIJOS           |             |            | •       |  |
|                 |                              | Tipo d                 | e Identificación         |                       |                    | Número de Iden  | tificación  |            |         |  |
|                 |                              | Nomb                   | re o Razón Social        |                       | č                  | Regimen Matrin  | nonial      |            |         |  |
|                 |                              | Fecha                  | Desde                    |                       |                    | Fecha Hasta     |             |            |         |  |
|                 |                              | Elegi                  | Fecha                    |                       | -                  | Elogir Fecha    |             |            | 0       |  |
| 2 Reg<br>- 2 re | gistros<br>gistros en página | ع د<br>۱,1 página      | implar                   | Pr                    | 25                 | Ser             |             | Q Büsqueda | ♦ Nuevo |  |
| _               | _                            |                        |                          |                       | RESULTADO DE I     | LA BÚSQUEDA     |             |            |         |  |
| Editar          | Tipo de Vinculo              | Tipo de Identificación | Número de Identificación | Nombre o Razón Social | Régimen Matrimonia | l Fecha Desde   | Fecha Hasta |            |         |  |
|                 | HIJOS                        | RUC                    | 1111                     | JUAN ROVIRAS          |                    | 01/06/2023      | 29/06/2023  |            |         |  |
| CORNE           |                              |                        |                          |                       |                    |                 |             |            |         |  |

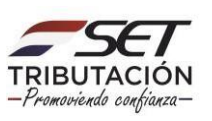

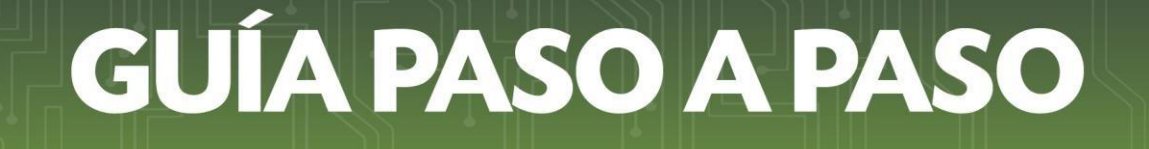

#### Importante:

 Podrá realizar la consulta de todos los registros ingresados presionando para el efecto el botón "Búsqueda", o podrá ingresar filtros de búsqueda a fin de obtener resultados exactos.

|      |                    |                        |                          |                                                                                                    | REGISTRO DE FAMILIAR            | ES A CARG   | 0/RELACION      | ES CONTRACTUALES |                    |  |
|------|--------------------|------------------------|--------------------------|----------------------------------------------------------------------------------------------------|---------------------------------|-------------|-----------------|------------------|--------------------|--|
|      |                    |                        | Ruc                      |                                                                                                    |                                 |             | Tipo de Vinculo |                  |                    |  |
|      |                    |                        | 28230                    |                                                                                                    |                                 |             |                 |                  | 0                  |  |
|      |                    |                        | Tipo de Identificació    | n                                                                                                    |                                 |             | Número de Ider  | tificación       |                    |  |
|      |                    |                        |                          |                                                                                                    |                                 | ٥           |                 |                  |                    |  |
|      |                    |                        | Nombre o Razón So        | cial                                                                                                    |                                 |             | Regimen Matrin  | nonial           |                    |  |
|      |                    |                        | Eacha Daceta             |                                                                                                    |                                 |             | Eastha Masta    |                  | v                  |  |
|      |                    |                        | Elegir Fecha             |                                                                                                    |                                 | -           | Elegir Fecha    |                  |                    |  |
|      |                    |                        |                          |                                                                                                    |                                 |             |                 |                  |                    |  |
|      |                    |                        |                          |                                                                                                    |                                 |             |                 |                  |                    |  |
|      |                    |                        | 🥒 Limpiar                |                                                                                                    |                                 |             |                 |                  | Q Búsqueda + Nuevo |  |
| 1.0  |                    |                        |                          |                                                                                                    |                                 |             |                 |                  |                    |  |
| -    | egistros en página | a, 1 página            |                          |                                                                                                    |                                 |             |                 |                  |                    |  |
| -    |                    |                        |                          |                                                                                                    |                                 | <u> </u>    |                 |                  |                    |  |
|      | _                  |                        |                          |                                                                                                    | R                               | ESULTADO DE | LA BUSQUEDA     |                  |                    |  |
| Edit | r Tipo de Vinculo  | Tipo de Identificación | Número de Identificación | Nombre o Razón Social                                                                                          | Régimen Matrimonial             | Fecha Desde | Fecha Hasta     |                  |                    |  |
| Edit | CONVUGE            | RUC                    | Contrast.                | Index Sector Address                                                                                           | REGIMEN DE SEPARACIÓN DE BIENES | 01/01/2023  |                 |                  |                    |  |
| Edh  | HIJOS              | RUC                    | 1011                     | And Street and                                                                                                 |                                 | 01/06/2023  | 29/06/2023      |                  |                    |  |
| Edit | SUEGROS            | CEDULA DE IDENTIDAD    | 100000                   | And been set of the set of the set of                                                                          |                                 | 01/06/2023  |                 |                  |                    |  |
| Edu  | SUEGROS            | CEDULA DE IDENTIDAD    | 100080                   | 1. 101. 1010 C 101 C 101                                                                                       |                                 | 01/06/2023  |                 |                  |                    |  |
|      |                    |                        |                          | The second second second second second second second second second second second second second second second s | \                               | 01/01/2020  |                 |                  |                    |  |
| Earl | U muus             | CEDULA DE IDENTIDAD    |                          | Contrast, Manager Press,                                                                                       |                                 | 01/01/2023  |                 |                  |                    |  |
|      |                    |                        |                          |                                                                                                    |                                 |             |                 |                  |                    |  |
|      | diam.              |                        |                          |                                                                                                    |                                 |             |                 |                  |                    |  |
| 6    | Excel              |                        |                          |                                                                                                    |                                 |             |                 |                  |                    |  |

|                                                                                            |                                                                                    |                                  | Tino do Vinoui-                                                                                                 |                                                |          |
|--------------------------------------------------------------------------------------------|------------------------------------------------------------------------------------|----------------------------------|----------------------------------------------------------------------------------------------------|------------------------------------------------|----------|
| 010101                                                                                     |                                                                                    |                                  | HLIOS                                                                                                    |                                                |          |
|                                                                                            |                                                                                    | -                                | Nisos                                                                                                    | .,                                             | •        |
| l ipo de identificación                                                                    |                                                                                    |                                  | Numero de Identifica                                                                                            | acion                                          |          |
|                                                                                            |                                                                                    |                                  |                                                                                                    |                                                |          |
| Nombre o Razón Social                                                                      |                                                                                    |                                  | Regimen Matrimonia                                                                                              | al                                             |          |
|                                                                                            |                                                                                    |                                  |                                                                                                    |                                                | ÷        |
| Fecha Desde                                                                                |                                                                                    |                                  | Fecha Hasta                                                                                                    |                                                |          |
| Elegir Fecha                                                                               |                                                                                    | <b>—</b>                         | Elegir Fecha                                                                                                    |                                                | <b>É</b> |
|                                                                                            |                                                                                    |                                  |                                                                                                    |                                                |          |
|                                                                                            |                                                                                    |                                  |                                                                                                    |                                                |          |
|                                                                                            | -                                                                                  |                                  |                                                                                                    |                                                |          |
| Ruc                                                                                        |                                                                                    |                                  | Tipo de Vínculo                                                                                                 |                                                | 1        |
| Ruc                                                                                        | III<br>de Identificación                                                           |                                  | Tipo de Vinculo<br>HIJOS                                                                                        | •                                              |          |
| Ruc<br>Tipo                                                                                | de Identificación                                                                  |                                  | Tipo de Vínculo<br>HIJOS<br>Número de Identificación                                                            | ¢                                              | ]        |
| Ruc<br>Tipo<br>Nom                                                                         | de Identificación<br>bre o Razón Social                                            |                                  | Tipo de Vinculo<br>HIJOS<br>Número de Identificación<br>Regimen Matrimonial                                     | \$                                             | ]        |
| Ruc<br>Tipo<br>Nom                                                                         | de Identificación<br>bre o Razón Social                                            |                                  | Tipo de Vinculo<br>HiJJOS<br>Número de Identificación<br>Regimen Matrimonial                                    | ÷<br>•                                         | ]        |
| Ruc<br>Tipo<br>Nom<br>Fech                                                                 | de Identificación<br>bre o Razon Social<br>a Desde                                 |                                  | Tipo de Vinculo     HJUS     Número de Identificación     Regimen Matrimonial     Fecha Hasta     Eleiori Fecha | ¢<br>¢                                         | ]        |
| Ruc<br>Tipo<br>Nom<br>Fech<br>Elec                                                         | te identificación<br>de identificación<br>bre o Razón Social<br>a Desde<br>a Desde | . e                              | Tipo de Vinculo HJUOS Número de Identificación      Regimen Matrimonial      Focha Hasta Elegir Fecha           | •<br>•                                         | ]        |
| Ruc<br>Tipo<br>Nom<br>Fech<br>Elec                                                         | ter i<br>de Identificación<br>bre o Razón Social<br>a Desde<br>a Desde             |                                  | Tipo de Vinculo HJJOS Número de identificación Regimen Matrimonial Fecha Hasta Elagir Fecha                     | •                                              | ]        |
| Rue<br>Tipo<br>Nom<br>Fech<br>Elec                                                         | de Identificación<br>bre o Razón Social<br>a Desde<br>pir Fecha                    |                                  | Tipo de Vinculo HJUOS Nomero de identificación Regimen Matrimonial Fecha Hasta Elegiri Fecha                    | <ul> <li>A Biangueda</li> <li>Nuevo</li> </ul> | ]        |
| Rue<br>Tipo<br>Nom<br>Fech<br>Elec<br>Registros                                            | de Identificación<br>bre o Razón Social<br>a Desde<br>ir Focha                     | Antiple                          | Tipo de Vinculo     HUOS     Nomero de identificación     Regimen Matrimonial     Fecha Hasta     Elegri Fecha  | <ul> <li>A Büngueda</li> <li>Nuevo</li> </ul>  | ]        |
| Ruc<br>Tipo<br>Nom<br>Fech<br>Elec<br>Registros<br>registros en página, 1 página           | de Identificación<br>bre o Razón Social<br>a Desde<br>pir Focha                    | Antole                           | Tipo de Vinculo     HUOS     Nomero de identificación     Regimen Matrimonial     Fecha Hasta     Elegir Fecha  | ÷<br>÷<br>Q. Büngueda + Nuevo                  |          |
| Ruc<br>Tipo<br>Nom<br>Fech<br>Elec<br>Registros<br>2 registros en página, 1 página         | de Identificación<br>bre o Razón Social<br>a Desde<br>jir Focha                    | RESULTA                          |                                                                                                    | ÷<br>÷<br>Q. Bümgueda + Nuevo                  |          |
| Ruc<br>Tipo<br>Norm<br>Pech<br>Eleg<br>Registros en página, 1 página<br>Tipo de Identifica | de Identificación<br>bre o Razón Social<br>a Desde<br>jir Focha<br>L'Impiar        | RESULTA<br>Nombre o Razón Social |                                                                                                    | ۰<br>۲<br>۹<br>۹ Römgunda + Nuevo              |          |

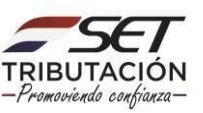

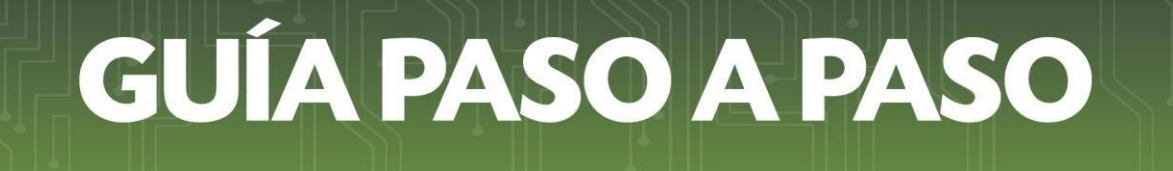

- Cuando requiera modificar el campo *"Fecha Desde"*, podrá realizar la edición del Registro de Familiares a Cargo. Para lo cual deberá presionar el botón *"Editar"*.

|                                                       | Pue                                    |                        |           | Tino de Víneule |            |             |                 |          |  |   |
|-------------------------------------------------------|----------------------------------------|------------------------|-----------|-----------------|------------|-------------|-----------------|----------|--|---|
|                                                       | 2000                                   |                        |           | HIJOS           |            |             |                 | •        |  |   |
|                                                       | Tipo de Identificación                 |                        |           | Número de Ident | tificación |             |                 |          |  |   |
|                                                       |                                        |                        | •         |                 |            |             |                 |          |  |   |
|                                                       | Nombre o Razón Social                  |                        |           | Regimen Matrim  | ionial     |             |                 |          |  |   |
|                                                       |                                        |                        |           |                 |            |             |                 | ۰        |  |   |
|                                                       | Fecha Desde                            |                        |           | Fecha Hasta     |            |             |                 |          |  |   |
|                                                       | Elegir Fecha                           |                        | -         | Elegir Fecha    |            |             |                 | <b>—</b> |  |   |
|                                                       |                                        |                        |           |                 |            |             |                 |          |  |   |
|                                                       | 🥒 Limpiar                              |                        |           |                 |            |             | Q. Búsqueda 🕂 N | luevo    |  |   |
|                                                       |                                        |                        |           |                 |            |             |                 |          |  |   |
| 2 Registros                                           |                                        |                        |           |                 |            |             |                 |          |  | 1 |
| <ul> <li>– 2 registros en página, 1 página</li> </ul> |                                        |                        |           |                 |            |             |                 |          |  | _ |
|                                                       |                                        | RESULT                 | ADO DE LA | A BÚSQUEDA      |            |             |                 |          |  |   |
| Editar Tipo de Vinculo Tipo de I                      | dentificación Número de Identificación | Nombre o Razón Social  | Régimen I | Matrimonial Fe  | cha Desde  | Fecha Hasta |                 |          |  |   |
| Editar HIJOS RUC                                      | 1111                                   | JANK REPORT            |           | 0               | 1/06/2023  | 29/06/2023  |                 |          |  |   |
| Editar HIJOS CEDULA                                   | E IDENTIDAD                            | SUTURNO MONO DIPUNI. A |           | 0               | 1/01/2023  |             |                 |          |  |   |

**Importante:** Los campos no editables *son "Tipo de Vínculo", "Tipo de Identificación", "Número de Identificación"* y el campo *"Fecha Hasta"* cuando este último tenga valor.

Dirección de Asistencia al Contribuyente y de Créditos Fiscales 08/2023

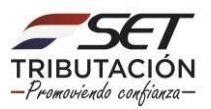